# 系統的誕生(三)

## 系統的核心改寫

介紹過系統的文件規劃與 DIO-I 控制核心部份,接下來要進入系統實體開發的部份,在 這個部份大體上可分為兩大類,第一是軟體開發,第二是系統動作的測試。在筆者所選用的 主題裡,軟體開發是以程式撰寫為主,而系統動作的測試是以硬體測試為主,因為大多數的 電子套件都已經是現成的,若是其它中大型的系統,可能還必須包含硬體開發的部份,比方 說是線路圖的規劃、電路板的加工、機構的設計與加工...等等。因為並不是我們所需要的硬 體都可以找得到現成的實體來搭配的,這些部份就要靠自己來了。

底下的文章,就要實際將程式與硬體結合,在此之前,請先至旗威技術交流網中下載 DIO-I 控制板核心程式 <u>http://www.chipware.com.tw/example/DIO-AS.ZIP</u>。這個程式在上一篇文章裡 為各位做過概略性的介紹,程式中已將計時功能與串列通訊模組化,由於我們不需要用到串 列,因此我們只需使用它的計時模組即可。

#### 水源開關控制核心

#### 一、程式撰寫

在開始撰寫程式之前,筆者先介紹幾個在下載的範例中所必須用到的參數:

- X1 X4: 輸入腳位
- Y1 Y4: 輸入腳位
- T1 T2:計時器(單位:秒)
- RESULT:1個 bit 暫存器

接著我們要修改 FUNCTION 的副程式部份

| FUNCTION<br>;INPUT     |                 |                          |  |  |  |
|------------------------|-----------------|--------------------------|--|--|--|
| MOV                    | <b>C,X1</b>     | ;將輸入的狀態存到 RESULT 暫存器     |  |  |  |
| MOV                    | <b>RESULT,C</b> |                          |  |  |  |
| ;<br>;CHECK STATE 狀態判斷 |                 |                          |  |  |  |
| MOV                    | C,RESULT        |                          |  |  |  |
| JNC                    | <b>\$1</b>      | ;當輸入狀態為 FALSE,則進入輸出狀態    |  |  |  |
| ;RESULT=TRUE           |                 |                          |  |  |  |
| MOV                    | C,OLD_R         | ;當輸入狀態為 TRUE,則判斷計時器是否已啟動 |  |  |  |
| JC                     | <b>\$1</b>      | ;若計時器已啟動則進入輸出狀態          |  |  |  |
| ;OLD=FALSE             |                 |                          |  |  |  |
| MOV                    | T1,#5           | ;若計時器未啟動則啟動五秒的計時         |  |  |  |
| ;                      |                 |                          |  |  |  |
|                        |                 |                          |  |  |  |

1

**旗威科技有限公司** 地址:高雄市三民區昌裕街 18-1 號 技術專線:07-395-5152 技術支援傳真:07-395-5155

領先 負責 全心投入

| ;00  | ΓΡυτ |          |                   |
|------|------|----------|-------------------|
| \$1  | MOV  | A,T1     | ;計時五秒內 , 啟動電磁閥    |
|      | JNZ  | \$ON     | ;T1>0             |
| ;T1= | 0    |          |                   |
| ·    | CLR  | Y1       | ;計時五秒後自動關閉電磁閥     |
|      | JMP  | \$END    |                   |
| \$ON |      |          |                   |
|      | SETB | Y1       |                   |
| \$EN | D    |          |                   |
|      | MOV  | C,RESUL1 | 「 ;將計時器啟動狀態存到暫存器中 |
|      | MOV  | OLD_R,C  |                   |
|      | RET  |          |                   |

以上是標準 PLC 的程式寫法,所謂的 PLC 寫法,就是執行程序規則寫法,先讀取所有 的輸入狀態,再把所有輸入的狀態做好判斷,最後再把結果輸出並更新所有暫存區的狀態值。 這樣寫法的好處,就是可以讓輸出的狀態儘量做到同步處理,而缺點就是反應速度會比較慢, 因為讀入輸入狀態後會有一段不算短的判斷時間,我們將這一段時間稱為 SCAN\_TIME,由 於現在所設計的程式內容很短,SCAN\_TIME 約在 10~12uS 即可輸出,因此感覺不出 SCAN\_TIME 的影響,可是當你有 1K Bytes 的資料需要判斷時,SCAN\_TIME 可能需要 10~15mS 甚至更久的時間,而系統的定時中斷的時間卻只有 10mS,超過中斷時間的判斷式,會導致 下一次中斷無法順利執行,那麼計時的準確度就會受到影響,如果一百次定時中斷裡有二十 次中斷沒有順利執行,那麼每秒鐘的誤差就是 0.2 秒,一分鐘就會有 12 秒的誤差,這對控 制系統來說是相當忌諱的誤差!因此以 PLC 的方式來撰寫程式時,一定要十分小心 SCAN\_TIME 的問題。

此外,這個程式還有一個十分重要的寫法,就是程式中標示為紅色的 MOV 用法。在 8051 中 MOV 並不提供單一位元(bit)的移動,因此它是利用整個 Byte 來做搬移的動作,當兩個 bits 位於同一個 Byte 的時候,系統會產生什麼問題呢?答案是:筆者也不曉得,因為根本就 無法判斷。當你所寫的指令為 MOV 20H.0,20H.1,它所代表的意思就是 MOV 20H,20H。 試問這樣的搬移結果應該會怎樣呢?筆者推測,應該是搬不動的吧!因此當你要進行單一 bit 的搬移時,請記得要藉助 CY 旗標的幫忙,這會是比較明智的作法。

#### 二、動作測試

程式寫好後,先把程式燒錄到另外一顆 AT89C2051 的晶片上,再將 DIO-I 控制板上的晶 片換成你所燒錄的晶片,在此要特別提醒的是,千萬別直接利用 DIO-I 控制板上的核心 IC 直 接拿去燒錄,否則一旦所燒錄的程式無法使用,那麼連比對驗證的機會都沒有了。在此我們 要推薦一台很好用的燒錄器,它是由旗威科技所研發的 PGM2051,是專門用來燒錄 ATMEL 所生產 20 PINS 系列 IC,包括 AT89C2051/4051/1051U 等微控器,其最大的特色在於它所使 用的介面是 USB1.1,只要接上 USB 的接座,不需外加電源即可直接進行燒錄,且體積不大 容易攜帶,很方便也很實用。

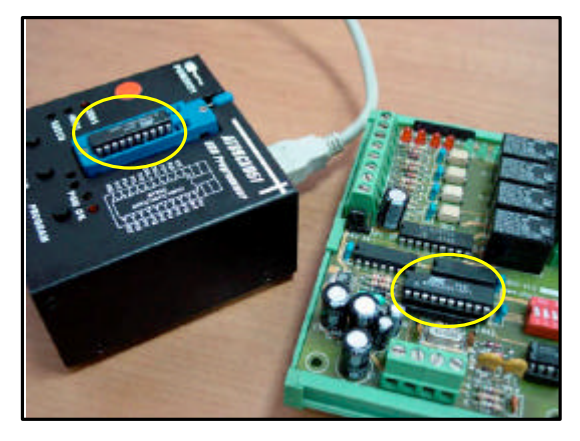

[圖1] 燒錄時要準備另一顆 IC 進行燒錄, 切勿直接將核心 IC 拿來燒錄

接下來的測試要分為兩個階段,第一個階段是先在實驗桌上測試所有的動作是否正確, 第二階段才是實際安裝到你所要安裝的場合,本文會把重點放在測試的部分,至於硬體配線 的部分,我們會將實際配接的照片放在產品應用實例中供您下載。

步驟一、將 DIO-I 板上的跳線接到+24V 的位置

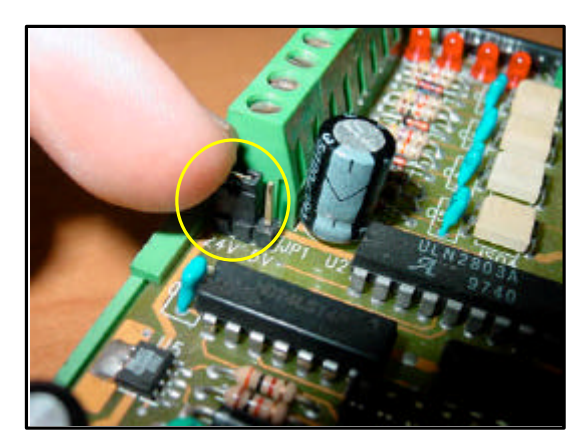

[圖2]確認跳線是在+24V的位置上,否則 會因訊號的電壓不足而無法動作

步驟二、利用 DIO-I 板上的電源, 改裝成一個信號輸入的裝置

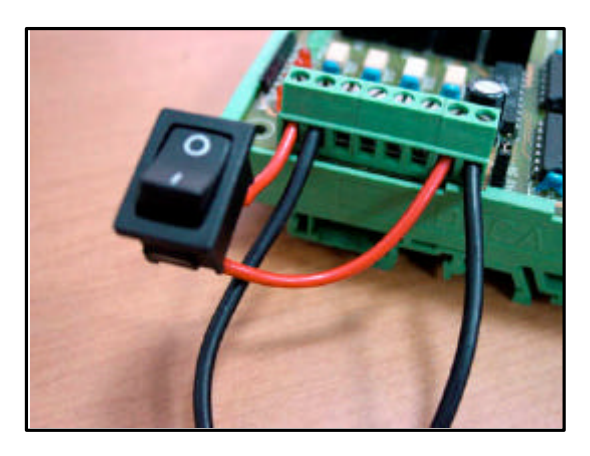

[圖3]以一個切換開關作為信號輸入用 0為關閉,1為開啟

3

### 步驟三、接上電源,測試動作是否正確

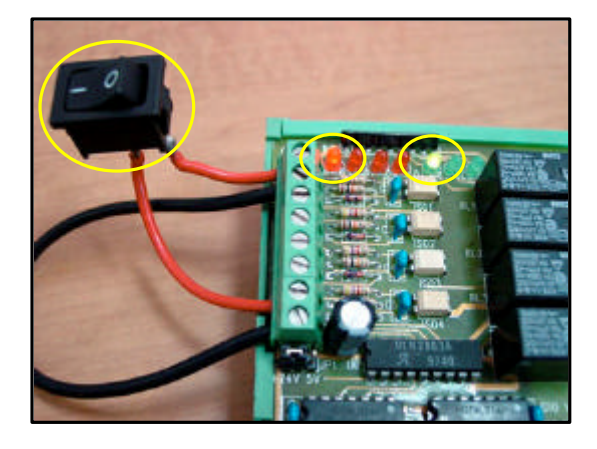

〔圖 4〕IN1 有信號輸入時, RLY1 會啟動

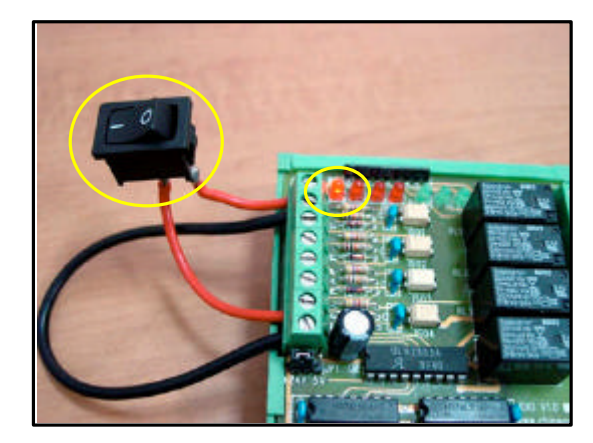

[圖 5] 經過 5 秒後 RLY1 會自動關閉,不會因 腳踏開關一直踩著而導致水不斷流出

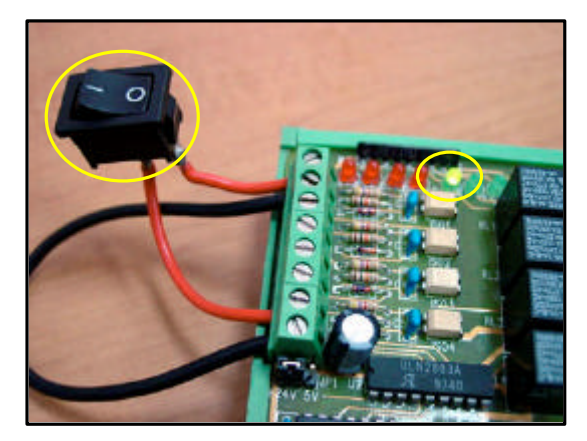

[圖 6] IN1 信號輸入後馬上斷訊, RLY1 仍會啟動 5秒才關閉,這樣腳就不需一直踏在開關上

步驟四、測試完成,將 DIO-I 板裝到實際要控制的裝置上

到此為止,你已經獨力完成一個控制系統囉!先給自己一個掌聲鼓勵鼓勵吧!下一篇文 章,我們要為系統添加一些新功能,並學習偵錯及除錯的方法,別只顧著看文章,實際動手 做看看吧!

4